# **New York Auto Inspections**

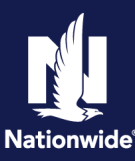

#### **Home Page**

PolicyCenter calculates if an auto inspection is required or not when adding a vehicle and/or physical damage coverage to an existing vehicle (personal passenger auto). This is calculated based on the following criteria:

- Vehicles 6 years or newer with physical damage coverage
- Adding physical damage coverage to an existing vehicle 6 years or newer
- Current term is less than 5 years

#### **OPTION 1: INSPECTION TYPE - NOT REQUIRED**

Add a Vehicle

#### **OPTION 2: INSPECTION TYPE - REQUIRED**

- Add a Vehicle
- Inspection Types
  - <u>Completed by Vendor</u>
  - Completed by Agent
  - New and Unused
  - Not Completed
  - Photo Inspection Acknowledgement
  - <u>Waived</u>
- Waived Inspection Type Trailing Documents
- Access Photo Inspection Acknowledgement (Form D)
- Access New York Insurance Inspection Report (Form A)

#### **OPTION 3: OTHER IMPORTANT INFORMATION**

- <u>Replacing an Existing Vehicle with a New Vehicle</u>
- Suspension of Coverage
- Trailing Document Reminders

(1) I agree that I am either:(a) an employee or Contractor working for Nationwide Mutual Insurance Company or one of its affiliates or subsidiaries ("Nationwide");(b) an Independent Sales Agent who has a contract and valid appointment with Nationwide; or (c) an employee of or an independent contractor retained by an Independent Sales Agent; or (d) an Independent Adjuster who has a contract with Nationwide; or (e) an employee of or an independent contractor retained by an Independent Adjuster.

(2) I agree that the information contained in this training presentation is confidential and proprietary to Nationwide and may not be disclosed or provided to third parties without Nationwide's prior written consent.

(3) I acknowledge that: (i) certain information contained in this training presentation may be applicable to licensed individuals only and access to this information should not be construed as permission to perform any functions that would require a license; and (ii) I am responsible for acting in accordance with all applicable laws and regulations.

(4) I agree that I will return or destroy any material provided to me during this training, including any copies of such training material, when or if any of the following circumstances apply: (a) my Independent Sales Agent agreement with Nationwide is cancelled or I no longer hold any appointments with Nationwide; (b) my employment with or contract with a Nationwide Independent Sales Agent is terminated; (c) my Independent Adjuster contract with Nationwide is terminated; (d) my employment with or contract with a Nationwide Independent Adjuster contract with Nationwide is terminated; (d) my employment with or contract with a Nationwide is terminated; (c) my employment or contract with a Nationwide is terminated for any reason.

By accepting a copy of these materials:

#### Add a Vehicle **Option 1: Inspection Not Required** Action Screen When you add a vehicle and input the VIN, the Vehicle Details vehicle information will populate along with Cregte Vehicle whether an inspection is required or not. If not Vehicle # 🗘 Vehicle Type 🗘 Model Year 🗘 Make 🗘 Model 2 VIN C FIT EX Private Passenger 2015 Private Passenger 2013 HOND required, the system will populate the "Inspection CHEV MALIBU 1LT Type" as "Not Required". Vehicle Details Garaged At Location Name • 2 • Vehicle Territory Code 101 Private Passenger Vehicle Type VIN Vehicle Use \* Work Primary Use Vehicle Custo . 2013 \* CHEN MALIEU 10 Body St SEDAN 4D Inspection Type Not Req

| Option 2: Inspection Required                                                                                                    |                                                                                                    |
|----------------------------------------------------------------------------------------------------|----------------------------------------------------------------------------------------------------|
| Action                                                                                                    | Screen                                                                                                    |
| If adding a vehicle and the system determines<br>that an inspection is required, the "Inspection<br>Type" field will become a mandatory field. | Vehicle Details         Ordat Whole       Riplace While         Wehicle #       Wehicle #         1       Private Passenger         2       Private Passenger         2       Private Passenger         9       Whicle betails         Bask Whicle information       Garaged At         Vehicle #       2         Vehicle #       2         Vehicle Toppe       Private Passenger         Visitic Type       Private Passenger         Visitic Toppe       Private Passenger         Visitic Toppe       Private Passenger         Visitic Toppe       Private Passenger         Visitic Toppe       Private Passenger         Visitic Toppe       Private Passenger         Visitic Toppe       Private Passenger         Visitic Toppe       Private Passenger         Visitic Toppe       Private Passenger         Visitic Toppe       Private Passenger         Visitic Toppe       Private Passenger         Visitic Toppe       Private Passenger         Visitic Toppe       Private Passenger         Visitic Toppe       Private Passenger         Visitic Toppe       Private Passenger         Visitite Territory Code       Private |
|                                                                                                    | Model     ROSUE     Prior Damage     Yes     No       Body Syle     408.97     Inspection Type     Inspection Type     Inspection Type       Body Type     4000R 100 IN     Inspection Completion Date     MAI/MI/WyW     To       Sub Type     Inspection Type     Inspection Date     MAI/MI/WyW     To       Purchased New     Ves     No     Suspension Date     MAI/MI/WyW     To                                                                                                    |
|                                                                                                    | Prior Damage       No         Inspection Type <none>         Inspection Completion Date       <none>         Completed By Agent       Completed By Vendor         Registered Owner(s)       New and Unused         Is the registered owner a       *         driver on the policy?       *</none></none>                                                                                                    |

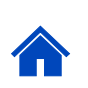

| Inspection Types                                                                                                    |                                                                                         |   |
|----------------------------------------------------------------------------------------------------|-----------------------------------------------------------------------------------------|---|
| Action                                                                                                    | Screen                                                                                  |   |
| There are different inspection types to choose<br>from when adding a vehicle that requires an<br>inspection. Details of the selections follow. | Prior Damage No                                                                         | ļ |
|                                                                                                    | Inspection Completion Date * Completed By Agent<br>Completed By Vendor                  |   |
|                                                                                                    | Registered Owner(s) New and Unused<br>Not Completed                                     |   |
|                                                                                                    | Is the registered owner a driver on the policy? Photo Inspection Acknowledgement Waived |   |

## Completed by Vendor

#### Action

Select this option if the customer indicates that an inspection has been completed and/or has copies of valid documentation to submit. Selecting this option when adding a vehicle will require you to input the "Inspection Completion Date". If unknown, input a date, such as the transaction effective date. Processing will update the completed date, if needed, when working the trailing document follow-up.

#### Completed by Agent

#### Action

Choose this option only if you, or someone in your agency, plan to complete the vehicle inspection. Selecting this option when adding a vehicle will require you to input the "Inspection Completion Date".

#### New and Unused

#### Action

This option will be available to select from the "Inspection Type" drop-down when vehicle:

- 1. is 2 years or less,
- 2. is purchased from a licensed dealer (not been placed in consumer use),
- 3. has not had the title transferred to someone other than an automobile dealer and
- 4. has less than 1,000 miles on the odometer.

By selecting "New and Unused" the system should set "Inspection Due Date" 30 days after the "Annual Anniversary" date, which is located on the Policy Summary screen.

If requesting to waive an inspection for a new and unused vehicle, you must submit two forms of proof, one from each section, outlined below:

- 1. A copy of the window sticker or advanced dealer shipping notice (invoice) showing the total retail price of the insured automobile including an itemized list of all factory and dealer installed options, accessories and equipment installed on or within the automobile at the time of sale, lease or transfer; **and**
- 2. A copy of the:
  - a. Bill of sale or lease agreement which includes a full description of the automobile, including all factory and dealer installed options, accessories and equipment installed on or within the automobile at the time of sale, lease or transfer; **or**
  - b. MV-50 form provided by the New York State Department of Motor Vehicles which establishes transfer of ownership from the new automobile dealer to the named insured.

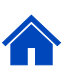

| Inspection Types (cont'd)                                                                                                    |                                                                                               |
|----------------------------------------------------------------------------------------------------|-----------------------------------------------------------------------------------------------|
| Action                                                                                                    | Screen                                                                                        |
| There are different inspection types to choose<br>from when adding a vehicle that requires an<br>inspection. Details of the selections follow | Prior Damage No                                                                               |
|                                                                                                    | Inspection Completion Date * Completed By Agent<br>Completed By Vendor                        |
|                                                                                                    | Registered Owner(s) New and Unused<br>Not Completed                                           |
|                                                                                                    | Is the registered owner a<br>driver on the policy? Photo Inspection Acknowledgement<br>Waived |
|                                                                                                    |                                                                                               |

#### Not Completed

#### Action

This option should be selected if an inspection is required and the customer indicates that one as not been completed yet. Selecting this option will send a Confirmation of Physical Damage Coverage – Notice of Mandatory Photo Inspection Requirement (Form B) to the customer advising them to obtain a vehicle inspection within 14 days. This is batch letter and a copy can be found on the Documents > Print Customer Documents tab.

#### **Photo Inspection Acknowledgement**

Acknowledgement of Requirement for Photo Inspection (Form D) is used when the inspection has not been completed but agent secured the customer's signature on Form D. Form D is signed by the policyholder or the agent has received verbal acknowledgement of the inspection requirements. Since Form D is agent retained, PolicyCenter will not send the Confirmation of Physical Damage Coverage – Notice of Mandatory Photo Inspection Requirement (Form B).

How to access the Acknowledgement of Requirement for Photo Inspection (Form D) is available here.

#### Waived Inspection Type

| Action                                                                                                    | Screen                                                                                                    |
|----------------------------------------------------------------------------------------------------|----------------------------------------------------------------------------------------------------|
| Choosing the "Waived" inspection type requires<br>the user to select one of the four waiver reasons.<br>Below is a screenshot of the waiver reasons<br>approved by Product and a brief definition of<br>when to select them. | Inspection Type Waived  Waiver Reason Inspection Completion Date Inspection Due Date Suspension Date Waived Waived Waived Waived  None> Conne> Lease less than 6 months More than 2 years with agency Prior inspection report provided Temporary substitute |
| Action                                                                                                    | Screen                                                                                                    |

- Lease less than 6 months: If the customer is leasing a vehicle for less than six months,
- More than 2 years with agency: This qualifies for a waived inspection when the named insured's vehicle has been continuously insured with physical damage coverage by the agency issuing the new policy, or any other agency without a lapse in coverage, provided that the insurer actually inspected the vehicle within the previous two years.
- **Prior inspection report provided**: When you transfer an individual named insured's coverage to Nationwide and the insured's vehicle was physically inspected by the previous insurance carrier, this reason applies.
- **Temporary substitute**: This means that the named insured does not own the vehicle but uses it temporarily with the owner's permission as a substitute for the named insured's vehicle when that vehicle has been withdrawn from normal use due to breakdown, repair, servicing, loss, or destruction.

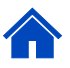

| Waived Inspection Type Trailing Documents                                                                                                    |                                                                                                    |
|----------------------------------------------------------------------------------------------------|----------------------------------------------------------------------------------------------------|
| Required Trailing Documents for Waiver Reasons                                                                                                    |                                                                                                    |
| Action                                                                                                    | Screen                                                                                                    |
| The following is acceptable proof to be submitted for each of the waiver reasons.                                                                                                    | Inspection Type Waived Waiver Reason Inspection Completion Date Inspection Due Date Suspension Date                                                                   |
| Waiver Reason                                                                                                    | Required Trailing Documents                                                                                                    |
| Lease less than 6 months                                                                                                    | A copy of the insured's lease agreement with a full description of the vehicle at the time of lease or rental.                                                        |
| More than 2 years with the agency                                                                                                    | A copy of the completed inspection report and applicable<br>photos from the previous carrier, insurance agent, and third<br>party, such as a photo inspection vendor. |
| A prior inspection report was provided                                                                                                    | A copy of the completed inspection report and applicable<br>photos from the previous carrier, insurance agent, and third<br>party, such as a photo inspection vendor. |
| <b>Note</b> : Documentation submitted with the prior carrier for vehicles that met the "new, unused vehicle" criteria are not acceptable. Pursuant to NY Comp. Codes Rules & Regulations, Nationwide will only accept what is outlined for these optional waivers. If you have any questions on what acceptable forms of proof is, please contact your Sales Manager. |                                                                                                    |

Please use the normal process to upload the above trailing documents to Doc Vault.

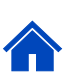

| Access Photo Inspection Acnowledgement (Form D)                                                                                                    |                                                                                                    |
|----------------------------------------------------------------------------------------------------|----------------------------------------------------------------------------------------------------|
| Steps 1-3                                                                                                    |                                                                                                    |
| Action                                                                                                    | Screen                                                                                                    |
| <ol> <li>To access a copy of the "Acknowledgement<br/>of Requirement for Photo Inspection" (Form<br/>D):         <ul> <li>a. Navigate to the "Documents" screen<br/>and "Online Documents" tab.</li> <li>b. Select the transaction from the<br/>"Related To" dropdown.</li> <li>c. Select "Add".</li> </ul> </li> </ol> | Documents         a         Online Documents         Print Customer Documents         Document Name         Related To         status <none>         Policy Change :         Status         Search         Reset</none>                                                                                                    |
|                                                                                                    | Documents eSign Documents Add C                                                                                                    |
| <ol> <li>From the "Optional Documents" tab:         <ul> <li>a. Select "Acknowledgement of<br/>Requirements for Photo Inspection"</li> <li>b. Select "Update".</li> </ul> </li> </ol>                                                                                                    | Optional Documents         DOCUMENTS         Update       Cancel         Privacy Statement         Fair Credit Reporting Act - Post Notification         Cover Letter         Acknowledgement of Requirements for Photo Inspection         Identity Theft Coverage Waiver         Personal Umbrella Liability Coverage Waiver         Life Insurance Coverage Waiver                                                                                                    |
| 3. The document is now accessible to the agent.                                                                                                    | Cocuments         Add         Wavest Enveloped         Signature Reported         Signature Report         Status         Status         Signature Report         Signature Report         Status         Status         Status         Signature Report         Signature Report         Status         Signature Report         Signature Report |

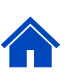

| Access New York Insurance Inspection Report (Form A)                                                                                                    |                                                                                                    |
|----------------------------------------------------------------------------------------------------|----------------------------------------------------------------------------------------------------|
| Steps 1-3                                                                                                    |                                                                                                    |
| Action                                                                                                    | Screen                                                                                                    |
| <ol> <li>To access a copy of the "New York Insurance<br/>Inspection Report" (Form A):         <ul> <li>a. Navigate to the "Documents" screen<br/>and "Online Documents" tab.</li> <li>b. Select the transaction from the<br/>"Related To" dropdown.</li> <li>c. Select "Add".</li> </ul> </li> </ol> | Documents       Print Customer Documents         Online Documents       Print Customer Documents         Document Name       Image: Comparison of the second of the second o                                            |
| <ul> <li>2. From the "Optional Documents" tab:</li> <li>a. Select "New York Insurance<br/>Inspection Report".</li> <li>b. Select "Update".</li> </ul>                                                                                                    | Optional Documents         DOCUMENTS         Update       Cancel         Privacy Statement         Fair Credit Reporting Act - Post Notification         Cover Letter         New York Insurance Inspection Report         Identity Theft Coverage Waiver         Personal Umbrella Liability Coverage Waiver         Life Insurance Coverage Waiver                                                                                                    |
| 3. The document is now accessible to the agent.                                                                                                    | DOCUMents         esign Documents         Add           Image: the second second s |

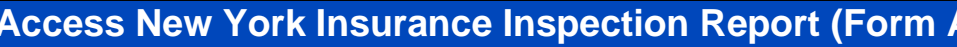

#### **Other Important Information**

## Replacing an existing vehicle with a new vehicle

#### Action

If replacing an existing vehicle with a new vehicle, DO NOT enter the new VIN over the existing VIN. Use either "Remove Vehicle/Create Vehicle" OR "Replace Vehicle" options.

#### Suspension of Coverage

#### Action

When an inspection is required and not returned, physical damage coverages are removed from the policy due to lack of proper inspection documentation. The policy change will be keyed to update "Inspection Type" to "Suspension of Coverage" and coverages removed.

#### **Trailing Document Reminders**

| Action                                                                                                    | Screen                                                                                                    |
|----------------------------------------------------------------------------------------------------|----------------------------------------------------------------------------------------------------|
| PolicyCenter generates a "Trailing Document<br>Reminder" at Day 10 and assigns to the<br>producer/agent if the trailing document is still<br>awaiting submission.                                                                                                    | Corrent Activities     Created Date © Due Date © Priority © Subject ©     Created Date © Due Date © Priority © Subject ©     Created Date © Due Date © Priority © Subject ©     Assigned To ©     Subject © Assigned To ©     Activity      Activity      Activity Detail      Created Date © Due Date © Due Date © Priority © Subject ©                                                           |
| <b>NOTE</b> : Nationwide's systems do not sync with CARCO, so reminders will generate if an inspection was completed but nothing was updated in Document Vault. This is more for awareness for those agents who choose not to upload a copy of the CARCO inspection/other documentation. | Conject         Concer         Use Node Keeplate         New Note           Activity Info         New Note         New Note           Subject         Trailing Document Reminder (44)         Topic         Knone*           Description         Inspectory, Bill of Sale (44) is dow on Tue Nov 37 2020.         Subject         Subject           Related To         *         — Policy Change : |

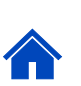